## LESSON 5 SLIDES ADDING YOUR VOICE

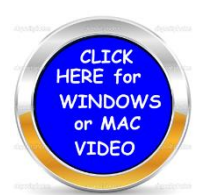

- 1. Create your slide show
- 2. Convert your Slides to a PDF file and remember where you saved it.
- 3. Go to https://voicethread.com/ This is free
- 4. Register voice thread.
  - a. You will receive an email to confirm
- 5. Sign in again.
- 6. Click on create located at the top of the screen.
- 7. Find and upload your PDF slide show.
- 8. Add title if you wish.
- 9. Click on comment at the top this will get the recording process ready.
- 10. When you click on that a little icon at the bottom a mic shows along with several other things you may do.
  - a. This will record on the first slide or more slides combined.
  - b. Click stop recording and wait a few seconds and your recording will sound.
  - c. You may also call yourself and leave a comment and you may make a video at the beginning also using the computer camera.
  - d. You may record again or hit save if you are done.
- 11. Look for the icon at the lower right corner to go to the next slide.

12. The recording will play right after you stop recording

13. You may use the pen to write on the slides.

a. Write quickly as the pen will disappear.

14. When you are done hit save and it will be uploaded

a. Copy the link and save it to be used later. Paste the link in a document and then call me over to show me what you have done.